- 1. Visit studentaid.gov and clock **"Log In"** in the upper right corner.
- 2. Sign in using your FSA ID and Password (for Stafford MPN the student should be logging into the website).
- 3. Click "Complete Aid Process" from the top bar menu.

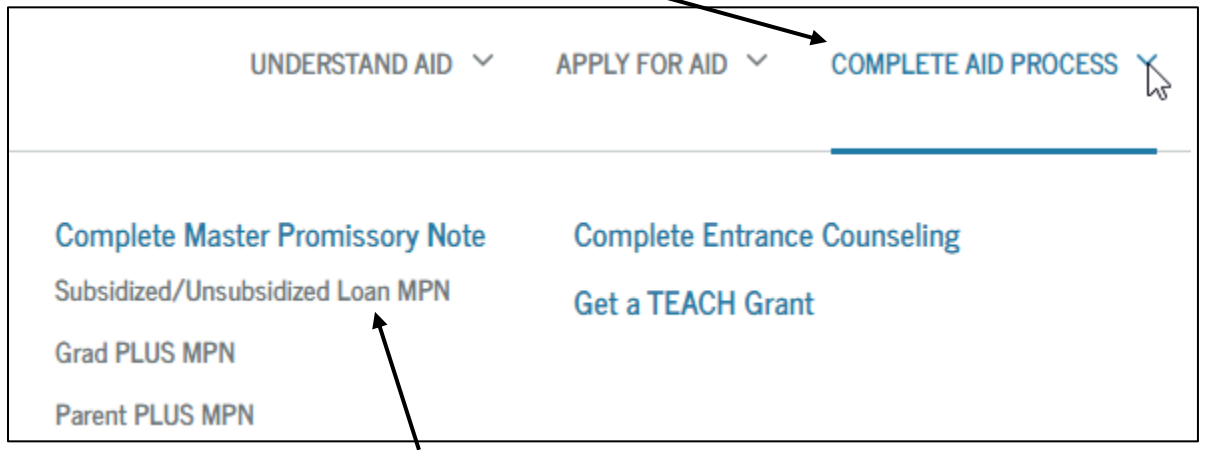

- 4. In the drop-down, choose "Complete Master Promissory Note → Subsidized/Unsubsidized Loan MPN"
- 5. Select "Start" for MPN for Subsidized/Unsubsidized loans (student loans).

| Select the type of Direct Loan MPN you would like to preview or complete                               |                              |  |
|----------------------------------------------------------------------------------------------------|------------------------------|--|
| MPN for Subsidized/Unsubsidized Loans                                                                  | START                        |  |
| Use this MPN for Direct Subsidized or Direct Unsubsidized Loans available to eligible undergraduate or | START                        |  |
| graduate/professional students.                                                                        |                              |  |
| Students must be logged in with their own <u>FSA ID</u> .                                              | OMB No. 1845-0007 • Form App |  |

- 6. Confirm the borrower (student) information listed is correct.
  - a. If you do not have a driver's license, you can leave that blank.
- 7. Select your school. Choose the state, then the schools will appear.

| School Information                                                             |                                                                                                    |
|--------------------------------------------------------------------------------|----------------------------------------------------------------------------------------------------|
| Select School to Notify  U.S. Schools/U.S. Territory Schools  Non U.S. Schools | <ul> <li>The school you selected is participating in the<br/>electronic Master Promissory Note (MPN)<br/>process.</li> </ul> |
| Choose a state:                                                                | School Name:                                                                                                    |
| - Select - 🗸 🗸                                                                 | CHOWAN UNIVERSITY                                                                                                    |
| Search school by name:                                                         | School Code/Branch:                                                                                                    |
| Select or type                                                                 | G02916                                                                                                    |
|                                                                                | School Address:                                                                                                    |
|                                                                                | ONE UNIVERSITY PLACE                                                                                                    |
|                                                                                | MURFREESBORO, NC 278551850                                                                                                   |

## 8. Enter the Reference Information. Be sure to adhere to the rules as stated.

## **Reference Information**

List two persons with different U.S. addresses who do not live with you and who have known you for at least three years. If you are a parent borrower, do not list the student.

- List two persons with different U.S. addresses who have known you for at least three years.
- The first reference should be a parent or legal guardian.
- References must have different addresses and telephone numbers.
- If the reference does not have a telephone number, enter N/A.
- 9. Review the information is correct and continue.
- 10. If no further changes are needed, scroll to the bottom. Select the Check box, and enter your name as it appears at the top of the page.

| Sign & Submit                                                                                                    |                                                                                                    |                                                                                                    |                                                                                                    |                                                         |
|----------------------------------------------------------------------------------------------------|----------------------------------------------------------------------------------------------------|----------------------------------------------------------------------------------------------------|----------------------------------------------------------------------------------------------------|---------------------------------------------------------|
| <i>I have reviewed the inforread, understand, and a Authorizations, and Uncrepay in full all loans m</i> (Your response will be repayed) | rmation about me or<br>gree to the terms an<br>lerstandings and the<br>ade under this MPN a<br>ecorded and made pa | n the Master Promissory Note<br>d conditions of the MPN, incl<br>accompanying Borrower's Ri<br>according to the terms and co<br>art of your completed MPN.) | e and acknowledge that it is true<br>luding the Borrower Request, Cer<br>ights and Responsibilities Statem<br>onditions of the MPN. | and correct. I have<br>tifications,<br>eent. I agree to |
| First Name:                                                                                                    |                                                                                                    | Middle Initial:                                                                                                    | Last Name:                                                                                                    |                                                         |
|                                                                                                    | *                                                                                                    |                                                                                                    |                                                                                                    | *                                                       |
| The time and date of your                                                                                                    | signature will be reco                                                                                             | orded and be made part of yo                                                                                                    | ur completed MPN.                                                                                                    |                                                         |
|                                                                                                    | Exit                                                                                                    | SIG                                                                                                    | N & SUBMIT                                                                                                    |                                                         |

11. The following screen will be shown, confirming your submission.

| Confirmation                                                                              |
|-------------------------------------------------------------------------------------------|
| You have successfully submitted your MPN.                                                 |
| A confirmation e-mail has been sent towommar@chowan.edu                                   |
| The school you selected will be notified of your MPN completion within the next 24 hours. |

## Please allow 24 to 48 hours for information to be received and processed at Chowan University. You may check your document status online at <u>chowan.edu/netpartner</u>.